Note: Please follow the Rule Based Security (RBS) walkthrough for the UBL security necessary to double-code before attempting the instructions below.

In order to use the 3M Encoder for double-coding, some settings must be enabled in the 3M configuration utility. This setup will need to be completed on each computer for employees that need to double-code (or on the network if you do not install 3M locally) and any questions concerning this setup should be directed to 3M support.

Based on information we have received from some 3M users, the configuration tool is located via *C: drive > 3MHIS Folder > Windcoder > crsconfig.exe* (not exf).

Please note that a behavior must be selected from the ICD-10 Readiness Tool that is appropriate (use drop-down for all options) for your facility. This will provide an option to use a translation table or use only the ICD-9 and ICD-10 tabs. Be sure to choose one of the two options for "data included in interface output", otherwise your ICD-10 codes will not be included in the transaction that crosses to the Thrive EHR.

It is also important to verify that double-coding is enabled with a check mark.

Once these settings have been defined within 3M, please proceed with the following steps in order to double-code your first account in the Thrive EHR:

Access a patient's account, go to Medical Rrecords, and then choose any of the following options:

| 3M DRGFinder with CPT         |
|-------------------------------|
| <u></u>                       |
| <u>3</u> M HCPC/CPTFinder OCE |
| <u>3</u> M Product List       |
| 3M APCFinder + Data           |

If you chose not to use the translation tab, you will have separate tabs/screens where you can add ICD-9s and ICD-10s.

Note: If you choose to use the translation tab within the 3M configuration utility, you will see those tabs as well as a 'translation' tab in the middle. If you have this tab you can code your ICD-9s and then hit the 'Translation' tab and click on the appropriate ICD-10s for each ICD-9 you have used. This will highlight it in green and add the code to the ICD-10 tab. Any questions on this feature should be directed to 3M customer support.

In order for codes to successfully interface, an Admit Diagnosis and a Principal Diagnosis are required. You will need to double-code with both ICD-9s and ICD-10s as ICD-10s cannot be used alone until the October transition. We also recommend making sure you use a "one to one" association of ICD-9 and ICD-10 codes.

## ICD-10 Transition: Double Coding using the 3M Encoder

After entering all necessary coding for the account, you will compute on both the ICD-9 tab and the ICD-10 tab, add POAs if necessary, and then complete in 3M. When returned to the Thrive software, choose "R" to import.

Encoder Output file successfully received. Select one of the following options to update Grouper: - Import All Codes from Output File

The following screen should display as a window pop-up. It is within this menu that you must link the appropriate ICD-9s with the ICD-10s to which they correspond. Additionally, procedure codes applied in 3M will need HCPCs reconciled with the ICD-9 and ICD-10 procedures.

| Re Be tode seem   Bernand J Summer Bernand J Summer Bernand J Summer Bernand J Summer Bernand J Summer Bernand J Summer Age: 41 Market Attending Phy MARENO JO HOSPFace002 Totat Charges \$0.00 Bit Date: Bit Date: Bit Date: Bit Date: Bit Date: Bit Date: Bit Date: Bit Date: Bit Date: Date: Complete Date: Complete Date: Date: Complete Date: Complete Date: Date: Da                                                                                                    | 🏶 CPSI                                                  |                                |                                                       |                       |
|----------------------------------------------------------------------------------------------------|---------------------------------------------------------|--------------------------------|-------------------------------------------------------|-----------------------|
| Income Income   Income Income   Income Account   INLECO Account   Privancial Class: BB:   Service Code: A.   Income Income   Income Income   I                                                                                                    | File Help 🔒 Lock Session                                |                                |                                                       | BERNARD J SUMNER      |
| Image: Description of the system of the system of the s | Home 📋 Charts 📝 E-Sign 💱 Reports                        |                                |                                                       |                       |
| MAILED       Accurit. EVIDENTS       Sec       DOB       07/25/1973       Age: 41       MRW       Attending Phy: MARENO JO HOSPHac0002       Total Charges: \$0.00         PT type: 2       Service Code: aA       Financial Class: BB       Service Dates: 06/08/2015 - 06/08/2015       Disc Cd:       Bill Date:         NUM       Proc. Completions       Financial Class: BB       MRX bios: Hist Pinor, Query Chich Demographics       Total Charges: \$0.00         Reconcile Diagnosis       Imported ICD0's       Imported ICD1's       Imported ICD1's       Imported ICD1's         1980 POA: Y       Second Mailgnant Neoplasm NEC       Second Anging mailgnant neoplasm of other specified sites       C7889 POA: Y         Second Mailgnant Neoplasm Lung       C7889 POA: Y       Secondary mailgnant neoplasm of other specified sites       C7889 POA: Y         Second Second Mailgnant Neoplasm Lung       C7889 POA: Y       Secondary mailgnant neoplasm of unspecified lung       Secondary mailgnant neoplasm of unspecified lung                                                                                                    | medical_records                                         |                                |                                                       |                       |
| PT Type 2       Service Code: sA       Financial Class: BB       Service Dates: 06/08/2015 - 06/08/2015       Disc Cd.       Bill Date:         Summ Dos Proce Comp Probe PAGE       Times CH Alton MARE Docs Het Part       Cervice Dates: 06/08/2015 - 06/08/2015       Disc Cd.       Bill Date:         Recordie Diagnosis       Imported ICD19's       Imported ICD19's       Imported ICD19's       Imported ICD19's         Second Malignant Neoplasm NEC       1570 Reason for Visit       Second Malignant neoplasm of other specified sites       C7898 POA: Y         Second Malignant Neoplasm Lung       C7898 POA: Y       Second Analgnant neoplasm of other specified sites       C7898 POA: Y         Second Malignant Neoplasm Lung       C7898 POA: Y       Second Analgnant neoplasm of other specified sites       C7898 POA: Y         Second Malignant Neoplasm Lung       C7898 POA: Y       Second ary malignant neoplasm of other specified sites       C7898 POA: Y         Second Malignant Neoplasm Lung       C7898 POA: Y       Second ary malignant neoplasm of unspecified lung       Second ary malignant neoplasm of unspecified lung                                                                                                    | MAILEO Account: EVIDENT6                                | Sex: DOB: 07/25/1973 Age       | 41 MR#: Attending Phy: MARENO JO HOSPfac0002          | Total Charges: \$0.00 |
| Imm Image   Imm Image   Imported Image   Imported ICD19's   Imported ICD10's Imported ICD10's Imported ICD10                                                                                         | Pt Type: 2 Service Code: aA                             | Financial Class: BB            | Service Dates: 06/08/2015 - 06/08/2015 Disc Cd:       | Bill Date:            |
| Reconcile Diagnosis         Imported ICD9's       Imported ICD10's         19808 POA: Y       Second Malignant Neoplasm NEC         1970 Reason for Visit       Secondary malignant neoplasm of other specified sites         C7889 POA: Y       Secondary malignant neoplasm of other specified sites         C7889 POA: Y       Secondary malignant neoplasm of other specified sites         C7889 POA: Y       Secondary malignant neoplasm of unspecified lung                                                                                                    | Summ Diag Proc Compl Probs PACS Trans                   | C/H Attch MAR Docs Hist PlanCr | Query Chron Demographics                              |                       |
| Imported ICD9's Imported ICD10's  1983 POA. Y Second Malignant Neoplasm NEC 1970 Reason for Visit Second Malignant Neoplasm Lung C7809 POA. Y Secondary malignant neoplasm of other specified sites C7809 Reason for Visit Secondary malignant neoplasm of unspecified lung                                                                                                    | Reconcile Diagnosis                                     |                                |                                                       |                       |
| 1983 POA: Y Second Malignant Neoplasm NEC 1970 Reason for Visit Second Malignant Neoplasm Lung C7989 POA: Y Secondary malignant neoplasm of other specified sites C7800 Reason for Visit Secondary malignant neoplasm of unspecified lung                                                                                                    | Imported ICD9's                                         |                                | Imported ICD10's                                      |                       |
| Second Malignant Neoplasm Lung  C7989 POA. Y  Second Malignant Neoplasm Lung  C7989 POA. Y  Secondary malignant neoplasm of other specified sites  C7800 Reason for Visit Secondary malignant neoplasm of unspecified lung                                                                                                    | 19889 POA: Y                                            |                                | · · ·                                                 |                       |
| 1970 Reason for Visit Second Malignant Neoplasm Lung C7989 POA: Y Secondary malignant neoplasm of other specified sites C7800 Reason for Visit Secondary malignant neoplasm of unspecified lung                                                                                                    | Second Malignant Neoplasm NEC                           |                                |                                                       |                       |
| C7889 POA: Y Secondary malignant neoplasm of other specified sites C7800 Reason for Visit Secondary malignant neoplasm of unspecified lung                                                                                                    | 1970 Reason for Visit<br>Second Malignant Neoplasm Lung |                                |                                                       |                       |
| Secondary malignant neoplasm of other specified sites C7800 Reason for Visit Secondary malignant neoplasm of unspecified lung                                                                                                    |                                                         |                                | C7989 POA: Y                                          |                       |
| C7800 Reason for Visit Secondary malignant neoplasm of unspecified lung                                                                                                    |                                                         |                                | Secondary malignant neoplasm of other specified sites |                       |
|                                                                                                    |                                                         |                                | C7800 Reason for Visit                                |                       |
|                                                                                                    |                                                         |                                | secondary mangnant neoplasm of unspecified lung       |                       |
|                                                                                                    |                                                         |                                |                                                       |                       |
|                                                                                                    |                                                         |                                |                                                       |                       |
|                                                                                                    |                                                         |                                |                                                       |                       |
|                                                                                                    |                                                         |                                |                                                       |                       |
|                                                                                                    |                                                         |                                |                                                       |                       |
|                                                                                                    |                                                         |                                |                                                       |                       |
|                                                                                                    |                                                         |                                |                                                       |                       |
|                                                                                                    |                                                         |                                |                                                       |                       |
|                                                                                                    |                                                         |                                |                                                       |                       |
|                                                                                                    |                                                         |                                |                                                       |                       |
|                                                                                                    |                                                         |                                |                                                       |                       |
|                                                                                                    |                                                         |                                |                                                       |                       |
|                                                                                                    |                                                         |                                |                                                       |                       |
|                                                                                                    |                                                         |                                |                                                       |                       |
|                                                                                                    |                                                         |                                |                                                       |                       |
|                                                                                                    |                                                         |                                |                                                       |                       |
|                                                                                                    |                                                         |                                |                                                       |                       |
| Associate Selected 😥 Remove Associations 🖸 Remove 🗣 Review                                                                                                    | Associate Selected     Premove Associations     Control | move 🗪 Review                  |                                                       |                       |

## ICD-10 Transition: Double Coding using the 3M Encoder

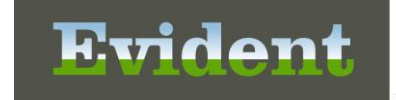

To perform the reconciliation, hold down Ctrl and select an ICD-9 code and then while still holding Ctrl, select the corresponding ICD-10 code. Both codes should highlight in blue as seen below.

| 🏶 CPSI                             |                                             | _                                           | Surgers of Street, or other | of the local division of the local divisiono |                                                       |                                                         |
|------------------------------------|---------------------------------------------|---------------------------------------------|-----------------------------|----------------------------------------------------------------------------------------------------|-------------------------------------------------------|---------------------------------------------------------|
| File Help 🔒 L                      | ock Session                                 |                                             |                             |                                                                                                    |                                                       | BERNARD J SUMNER                                        |
| Home 📋 Charts 📝 E-Sign 🕵 Reports   |                                             |                                             |                             |                                                                                                    |                                                       |                                                         |
| medical_records                    |                                             |                                             |                             |                                                                                                    |                                                       |                                                         |
| MAI LEO<br>Pt Type: 2              | Account: EVIDENT6<br>Service Code: aA       | Sex: DOB: 07/25/1973<br>Financial Class: BB | Age: 41                     | MR#: A<br>Service Dates:                                                                                                    | Attending Phy: MARENO JO H<br>06/08/2015 - 06/08/2015 | OSPfac0002 Total Charges: \$0.00<br>Disc Cd: Bill Date: |
| Summ Diag Proc (                   | Compl Probs PACS Trans                      | C/H Attch MAR Docs Hist                     | PlanCr Query C              | 🗟 🚨<br>Chron Demographic                                                                                                    | CS                                                    |                                                         |
| Reconcile Diagnos                  | is                                          |                                             |                             |                                                                                                    |                                                       |                                                         |
| Imported ICD9's                    |                                             |                                             | Imr                         | orted ICD10's                                                                                                    |                                                       |                                                         |
|                                    |                                             |                                             | C75                         | 989 POA: Y                                                                                                    |                                                       |                                                         |
|                                    |                                             |                                             | Sec                         | condary malignant                                                                                                    | t neoplasm of other specifie                          | d sites                                                 |
| 19889 POA: Y<br>Second Malignant N | eoplasm NEC                                 |                                             |                             |                                                                                                    |                                                       |                                                         |
| 1970 Reason for Visit              |                                             |                                             |                             |                                                                                                    |                                                       |                                                         |
| Second Malignant N                 | eoplasm Lung                                |                                             |                             |                                                                                                    |                                                       |                                                         |
|                                    |                                             |                                             | C78                         | 800 Reason for Vis                                                                                                    | it                                                    |                                                         |
|                                    |                                             |                                             | Sec                         | condary malignant                                                                                                    | t neoplasm of unspecified lu                          | ng                                                      |
|                                    |                                             |                                             |                             |                                                                                                    |                                                       |                                                         |
|                                    |                                             |                                             |                             |                                                                                                    |                                                       |                                                         |
|                                    |                                             |                                             |                             |                                                                                                    |                                                       |                                                         |
|                                    |                                             |                                             |                             |                                                                                                    |                                                       |                                                         |
|                                    |                                             |                                             |                             |                                                                                                    |                                                       |                                                         |
|                                    |                                             |                                             |                             |                                                                                                    |                                                       |                                                         |
|                                    |                                             |                                             |                             |                                                                                                    |                                                       |                                                         |
|                                    |                                             |                                             |                             |                                                                                                    |                                                       |                                                         |
|                                    |                                             |                                             |                             |                                                                                                    |                                                       |                                                         |
|                                    |                                             |                                             |                             |                                                                                                    |                                                       |                                                         |
|                                    |                                             |                                             |                             |                                                                                                    |                                                       |                                                         |
|                                    |                                             |                                             |                             |                                                                                                    |                                                       |                                                         |
|                                    |                                             |                                             |                             |                                                                                                    |                                                       |                                                         |
|                                    |                                             |                                             |                             |                                                                                                    |                                                       |                                                         |
|                                    |                                             |                                             |                             |                                                                                                    |                                                       |                                                         |
|                                    |                                             |                                             |                             |                                                                                                    |                                                       |                                                         |
|                                    |                                             |                                             |                             |                                                                                                    |                                                       |                                                         |
| Associate Selected                 | Remove Associations     Remove Associations | move                                        |                             |                                                                                                    |                                                       |                                                         |

## ICD-10 Transition: Double Coding using the 3M Encoder

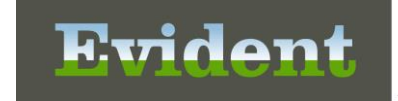

You then need to select the button titled 'Associate Selected'. This will allow those two associated codes to go to the top. Continue to associate the rest of the codes in the same manner.

| 🏶 CPSI                                                                                  |                                                     |                                                                                                    |                                            |
|-----------------------------------------------------------------------------------------|-----------------------------------------------------|----------------------------------------------------------------------------------------------------|--------------------------------------------|
| File Help 🔮 Lock Session                                                                |                                                     |                                                                                                    | BERNARD J SUMNER                           |
| 🚱 Home 📋 Charts 📝 E-Sign 🕼 Reports                                                      |                                                     |                                                                                                    |                                            |
| medical_records                                                                         |                                                     |                                                                                                    |                                            |
| MAI LEO         Account: EVIDENT6           Pt Type:         2         Service Code: aA | Sex: DOB: 07/25/1973 Age: 41<br>Financial Class: BB | MR#:         Attending Phy:         MARENO JO HOSPfac0002           Service Dates:         06/08/2015 - 06/08/2015         Disc Cd: | Total Charges: <b>\$0.00</b><br>Bill Date: |
| Summ Diag Proc Compl Probs PACS Trans                                                   | C/H Attch MAR Docs Hist PlanCr Query                | Chron Demographics                                                                                                    |                                            |
| Reconcile Diagnosis                                                                     |                                                     |                                                                                                    |                                            |
| Imported ICD9's                                                                         |                                                     | Imported ICD10's                                                                                                    |                                            |
|                                                                                         |                                                     | C7989 POA: Y                                                                                                    |                                            |
| 10000 BOAL M                                                                            |                                                     | Secondary malignant neoplasm of other specified sites                                                                               |                                            |
| Second Malignant Neoplasm NEC                                                           |                                                     |                                                                                                    |                                            |
|                                                                                         |                                                     | C7800 Reason for Visit                                                                                                    |                                            |
|                                                                                         |                                                     | Secondary malignant neoplasm of unspecified lung                                                                                    |                                            |
| Second Malignant Neoplasm Lung                                                          |                                                     |                                                                                                    |                                            |
|                                                                                         |                                                     |                                                                                                    |                                            |
|                                                                                         |                                                     |                                                                                                    |                                            |
|                                                                                         |                                                     |                                                                                                    |                                            |
|                                                                                         |                                                     |                                                                                                    |                                            |
|                                                                                         |                                                     |                                                                                                    |                                            |
|                                                                                         |                                                     |                                                                                                    |                                            |
|                                                                                         |                                                     |                                                                                                    |                                            |
|                                                                                         |                                                     |                                                                                                    |                                            |
|                                                                                         |                                                     |                                                                                                    |                                            |
|                                                                                         |                                                     |                                                                                                    |                                            |
|                                                                                         |                                                     |                                                                                                    |                                            |
|                                                                                         |                                                     |                                                                                                    |                                            |
|                                                                                         |                                                     |                                                                                                    |                                            |
|                                                                                         |                                                     |                                                                                                    |                                            |
|                                                                                         |                                                     |                                                                                                    |                                            |
|                                                                                         |                                                     |                                                                                                    |                                            |
|                                                                                         |                                                     |                                                                                                    |                                            |
|                                                                                         |                                                     |                                                                                                    |                                            |
| Associate Selected  Remove Associations  Remove Associations                            | nove 🔿 Review                                       |                                                                                                    |                                            |

Once all the ICD-9 codes have been associated to all ICD-10 codes, you can choose the "Review" button at the bottom of the screen.

Once codes are reviewed, select "Reconcile" at the bottom of the screen.

Close the CW5 windows and both sets of codes now display in the grouper. If you have any questions with this process, please contact Evident Interface Support for assistance.

If you have further questions about the new grouper, manipulating/adding/editing any codes once they are in the CW5 grouper, or other issues regarding the codes once they have successfully crossed over into Thrive, please contact Evident Client Services.